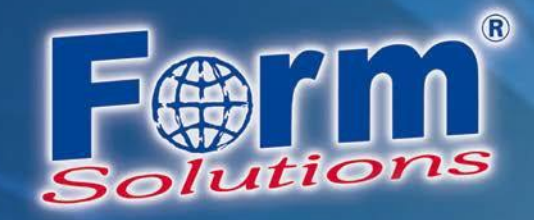

1

# Systemvoraussetzungen zur Nutzung von PDF-Formularen

Version 4.0

Datum: 09.08.2018

Autor: Jonas Krämer

Form-Solutions e. K. , Matthias Eisenblätter

Bahnhofstraße 10, 76137 Karlsruhe

Tel.: 0721-754055 - 0, Fax: 0721-754055 - 17

Ust-IdNr.: DE207718873, Steuer Nr.: 49129/42507, HRA 702062, Mannheim

www.form-solutions.de

Ust-IdNr: DE207718873 Steuer-Nr.: 49129/42507 Bankverbindung: BIC: VBPFDE66 IBAN: DE04666900000021290826

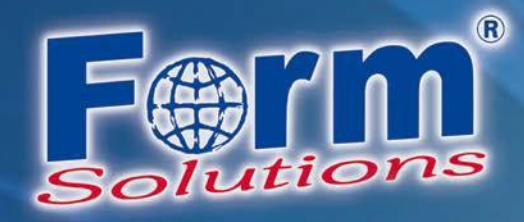

# Inhaltsverzeichnis

| 1 Systemvoraussetzung zur Nutzung von PDF-Formularen |     |     |                                             | . 3 |
|------------------------------------------------------|-----|-----|---------------------------------------------|-----|
|                                                      | 1.1 | lst | ein PDF-Reader installiert?                 | . 3 |
|                                                      | 1.2 | Ado | bbe® Reader korrekt im Browser eingebunden? | . 3 |
|                                                      | 1.2 | .1  | Adobe® Reader im Firefox                    | . 3 |
|                                                      | 1.2 | .2  | Adobe® Reader Plugin im Google Chrome       | . 5 |
|                                                      | 1.3 | Hin | weise zum Einreichen                        | . 6 |

2

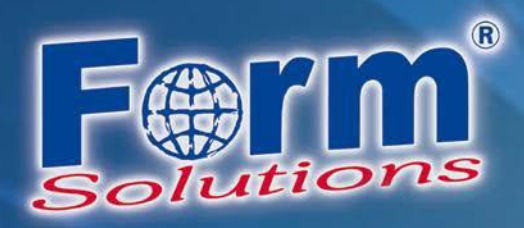

# 1 Systemvoraussetzung zur Nutzung von PDF-Formularen

Für die Nutzung elektronischer PDF-Formulare müssen auf dem System einige Voraussetzungen erfüllt sein. Wenn Ihnen diese Anleitung angezeigt wird, hat unser System ermittelt, dass diese Voraussetzungen bei Ihnen nicht gegeben sind. Bitte prüfen Sie die nachfolgenden Aspekte.

## 1.1 Ist ein PDF-Reader installiert?

Es muss ein PDF-Anzeige-Programm installiert sein, das PDF-Formulare korrekt anzeigen und verarbeiten kann. Inzwischen kursieren viele PDF-Viewer, die diese Fähigkeit leider nicht besitzen. Wir empfehlen Ihnen die Nutzung des <u>Adobe® Reader</u>.

## 1.2 Adobe® Reader korrekt im Browser eingebunden?

Der Adobe® Reader muss in dem von Ihnen genutzten Internet-Browser korrekt eingebunden sein. Nachfolgend schildern wir am Beispiel von Windows 10, wie Sie die korrekte Einbindung des Adobe® Readers in den Browsern Firefox und Google Chrome überprüfen können.

#### 1.2.1 Adobe® Reader im Firefox

Öffnen Sie das Menü Einstellungen im Firefox.

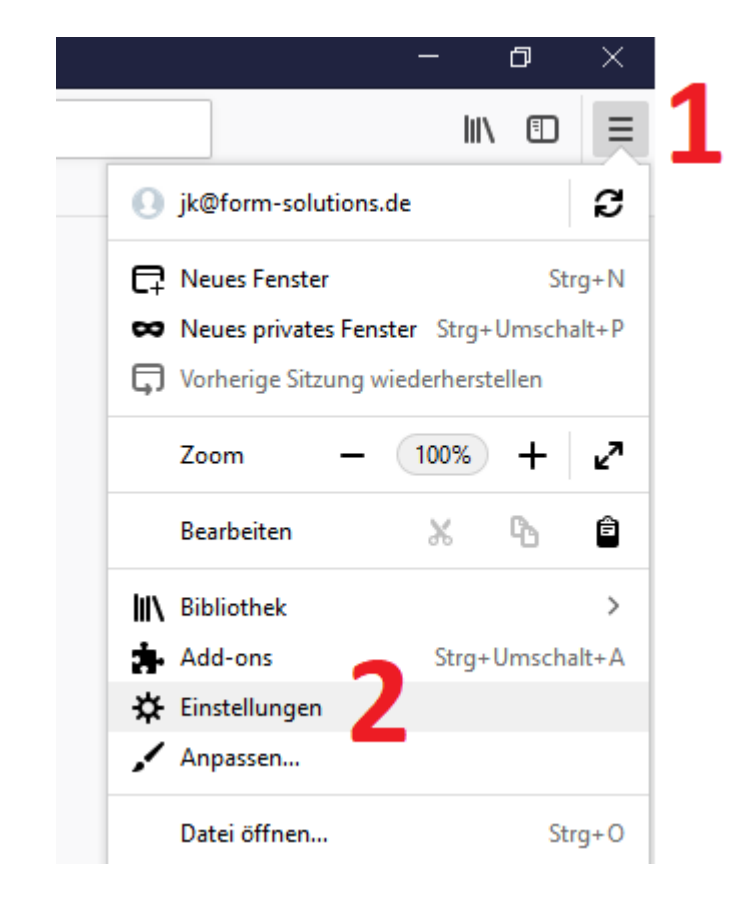

3

www.form-solutions.de

Ust-IdNr: DE207718873 Steuer-Nr.: 49129/42507 Bankverbindung: BIC: VBPFDE66 IBAN: DE04666900000021290826

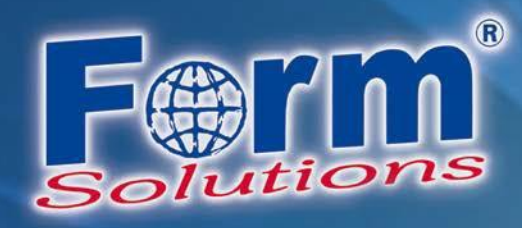

#### Wechseln Sie anschließend nach unten zu den Anwendungen.

| <b>\$</b>  | Allgemein     | -<br>Bevorzugte Sprachen für die Darstellung von Websites wählen                                                                                                    |                                                                                                    |                                                                                                    | <u>W</u> ählen     |    |  |  |
|------------|---------------|----------------------------------------------------------------------------------------------------|----------------------------------------------------------------------------------------------------|----------------------------------------------------------------------------------------------------|--------------------|----|--|--|
| <b>@</b> : | Startseite    | $\checkmark$ <u>R</u> echtschreibung während der Eingabe überp                                                                                                    |                                                                                                    |                                                                                                    |                    |    |  |  |
| Q :        | Suche         |                                                                                                    |                                                                                                    |                                                                                                    |                    |    |  |  |
| ہ م        | Datenschutz & | Dateien und Anwendungen                                                                                                    |                                                                                                    |                                                                                                    |                    |    |  |  |
|            | Sicherheit    | Downloads                                                                                                    |                                                                                                    |                                                                                                    |                    |    |  |  |
| C I        | Firefox-Konto | <ul> <li>Alle Dateien in folgendem Ordner abspeicher</li> </ul>                                                                                                    | n: 🦊 D                                                                                                    | ownloads                                                                                                    | Durchsuchen.       |    |  |  |
|            |               | Jedes Mal <u>n</u> achfragen, wo eine Datei gespeic                                                                                                    | nert werde                                                                                                    | n soll                                                                                                    |                    |    |  |  |
|            |               |                                                                                                    |                                                                                                    |                                                                                                    |                    |    |  |  |
|            |               | Anwendungen                                                                                                    |                                                                                                    |                                                                                                    |                    |    |  |  |
|            |               | Legen Sie fest, wie Firefox mit Dateien verfährt, di                                                                                                    | e Sie aus d                                                                                                    | lem Web oder aus A                                                                                                    | Anwendungen, die S | ie |  |  |
|            |               | beim Surfen verwenden, herunterladen.                                                                                                    |                                                                                                    |                                                                                                    |                    |    |  |  |
|            |               |                                                                                                    |                                                                                                    |                                                                                                    |                    |    |  |  |
|            |               | ♀ Dateitypen oder Anwendungen suchen                                                                                                    |                                                                                                    |                                                                                                    |                    |    |  |  |
|            |               | <ul> <li>Dateitypen oder Anwendungen suchen</li> <li>Dateityp</li> </ul>                                                                                                    | Aktion                                                                                                    | 1                                                                                                    |                    |    |  |  |
|            |               | Dateitypen oder Anwendungen suchen     Dateityp    Wicrosoft PowerPoint Slide Slow                                                                                                    | Aktion                                                                                                    | es war nachmagen                                                                                                    |                    | ^  |  |  |
|            |               | Dateitypen oder Anwendungen suchen      Dateityp      The initial provement of the show      Microsoft Word Document                                                                                                    | Aktion                                                                                                    | es Mal nachfragen                                                                                                    |                    | ^  |  |  |
|            |               | Dateitypen oder Anwendungen suchen      Dateityp      Imicrosoft PowerPoint Since Snow      Microsoft Word Document      MSI-Datei                                                                                                    | Aktion<br>> Jeac<br>I Jede                                                                                                    | es war nachmagen<br>es Mal nachfragen<br>es Mal nachfragen                                                                                                    |                    | ^  |  |  |
|            |               | Dateitypen oder Anwendungen suchen Dateityp Torresont PowerPoint Sinde Snow Microsoft Word Document MSI-Datei Podcast                                                                                                    | Aktion<br>Peace<br>I Jede<br>I Jede<br>I Jede                                                                                                    | es Mar nachfragen<br>es Mal nachfragen<br>es Mal nachfragen<br>schau in Firefox                                                                                                    |                    | ^  |  |  |
|            |               | <ul> <li>Dateitypen oder Anwendungen suchen</li> <li>Dateityp</li> <li>microsoft PowerPoint Sinde Snow</li> <li>Microsoft Word Document</li> <li>MSI-Datei</li> <li>Podcast</li> <li>Portable Document Format (PDF)</li> </ul>                                                                                                    | Aktion<br>Found<br>I Jeda<br>I Jeda<br>Vors<br>Mit J                                                                                                    | es mar nachragen<br>es Mal nachfragen<br>es Mal nachfragen<br>schau in Firefox<br>Adobe Acrobat Rea                                                                                                  | ider DC öffnen     | •  |  |  |
|            |               | Dateitypen oder Anwendungen suchen     Dateityp     Totorsoft PowerPoint Sinde Silow     Image: Silow     Image: Silow   Image: Silow   Image: Silow                                                                                                    | Aktion<br>Perece<br>Perece                                                                                                    | es Mai nachfragen<br>es Mal nachfragen<br>es Mal nachfragen<br>schau in Firefox<br>Adobe Acrobat Rea<br>schau in Firefox                                                                             | nder DC öffnen     | •  |  |  |
|            |               | <ul> <li>Dateitypen oder Anwendungen suchen</li> <li>Dateityp</li> <li>Witcrosoft PowerPoint Sinde Snow</li> <li>Microsoft Word Document</li> <li>MSI-Datei</li> <li>Podcast</li> <li>Portable Document Format (PDF)</li> <li>Text Document</li> <li>VCard File</li> </ul>                                                                                                    | Aktion<br>Flack<br>Flack<br>Flach | es mar nachtragen<br>es Mal nachfragen<br>es Mal nachfragen<br>schau in Firefox<br>Adobe Acrobat Rea<br>schau in Firefox<br>es Mal nachfragen                                                        | ader DC öffnen     | •  |  |  |
|            |               | <ul> <li>Dateitypen oder Anwendungen suchen</li> <li>Dateityp         <ul> <li>Witcrosoft PowerPoint Situe Snow</li> <li>Microsoft Word Document</li> <li>MSI-Datei</li> <li>Podcast</li> <li>Portable Document Format (PDF)</li> <li>Text Document</li> <li>vCard File</li> <li>Video-Podcast</li> </ul> </li> </ul>                                                                                                    | <ul> <li>Aktion</li> <li>Jede</li> <li>Jede</li> <li>Jede</li> <li>Vors</li> <li>Mit J</li> <li>Vors</li> <li>Jede</li> <li>Mat J</li> <li>Date</li> </ul>                                                                                                    | es war nachtragen<br>es Mal nachfragen<br>es Mal nachfragen<br>schau in Firefox<br>Adobe Acrobat Rea<br>schau in Firefox<br>es Mal nachfragen<br>ei speichern                                        | ider DC öffnen     | •  |  |  |
|            |               | P Dateitypen oder Anwendungen suchen           Dateityp           Image: Stress of the stress of the stress of the | Aktion<br>Fede<br>Dede<br>Dede<br>Dede<br>Dede<br>Mit J<br>Cors<br>Dede<br>Det<br>Det                                                                                                    | es mar nachragen<br>es Mal nachfragen<br>es Mal nachfragen<br>schau in Firefox<br>Adobe Acrobat Rea<br>schau in Firefox<br>es Mal nachfragen<br>ei speichern<br>Adobe Acrobat Rea                    | ader DC öffnen     | •  |  |  |
|            |               | P Dateitypen oder Anwendungen suchen           Dateityp           Image: Source of the second second | <ul> <li>Aktion</li> <li>Jeda</li> <li>Jeda</li> <li>Jeda</li> <li>Jeda</li> <li>Jeda</li> <li>Vors</li> <li>Vors</li> <li>Vors</li> <li>Vors</li> <li>Jeda</li> <li>Vors</li> <li>Jeda</li> <li>Mit</li> <li>Date</li> <li>Mit</li> </ul>                                                                                                    | es Mai nachfragen<br>es Mal nachfragen<br>es Mal nachfragen<br>schau in Firefox<br>Adobe Acrobat Rea<br>schau in Firefox<br>es Mal nachfragen<br>ei speichern<br>Adobe Acrobat Rea<br>dere Anwendung | ader DC öffnen     | •  |  |  |

Suchen Sie den Eintrag "Portable Document Format (PDF)" und wählen Sie "Mit Adobe Acrobat Reader DC öffnen" aus.

Das PDF-Formular wird nun heruntergeladen und lokal geöffnet. Hier können Sie nun den Ausfüllvorgang wie gewohnt fortsetzen und das Dokument einreichen. Bitte beachten Sie die folgenden Hinweise zur Einreichung unter Punkt 1.3.

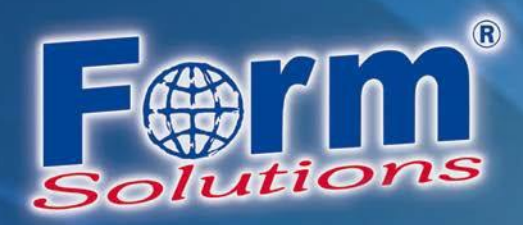

#### 1.2.2 Adobe® Reader Plugin im Google Chrome

Google Chrome hat seit dem 01.09.2015 offiziell die benötigte Schnittstelle npapi deaktiviert.

Θ đ х ☆ . Neuer Tab Strg+T Strg+N Neues Fenster Neues Inkognito-Fenster Strg+Umschalt+N Verlauf Downloads Strg+J Lesezeichen 23 100 % Zoomen Drucken... Strg+P Streamen... Suchen... Strg+F Weitere Tools Þ Bearbeiten Ausschneiden Kopieren Einfügen Einstellungen Hilfe Þ Beenden Strg+Umschalt+Q

Gehen Sie am Seitenende auf "Erweitert" und dann zu dem Reiter "Inhaltseinstellungen" dort navigieren Sie zu dem Punkt "PDF-Dokumente". In dem Reiter PDF-Dokumente wählen Sie nun bitte aus, dass PDF Dokumente heruntergeladen und nicht im Browser geöffnet werden.

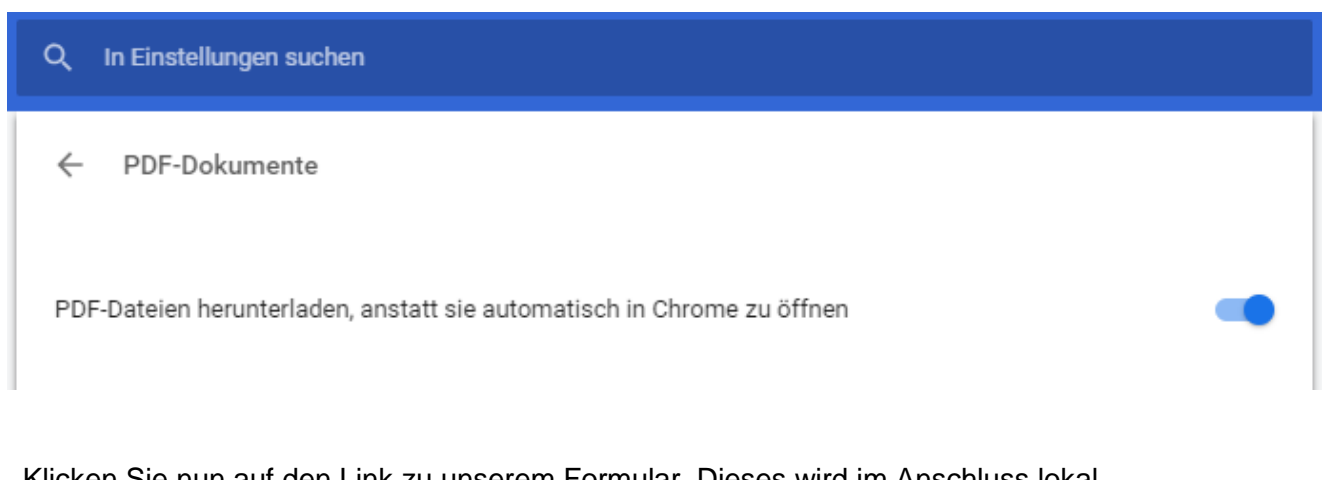

Klicken Sie nun auf den Link zu unserem Formular. Dieses wird im Anschluss lokal heruntergeladen: 🔁 de.formsolutions

www.form-solutions.de

Ust-IdNr: DE207718873 Steuer-Nr.: 49129/42507 Bankverbindung: BIC: VBPFDE66 IBAN: DE04666900000021290826

Öffnen Sie das Menü Einstellungen im Google Chrome

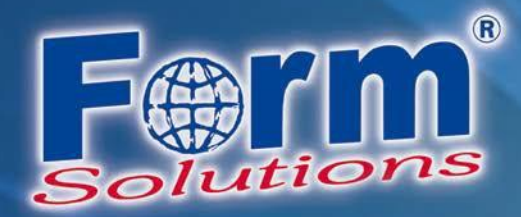

#### 1.3 Hinweise zum Einreichen

Öffnen Sie diese Datei lokal und füllen es wie gewohnt aus. Sobald Sie einen Button klicken wird versucht eine Serververbindung aufzubauen.

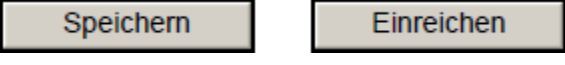

Bitte mit Zulassen bestätigen. Im Anschluss wird eine Serverbindung aufgebaut und die gewünschte Funktion kann genutzt werden.

| Sicherhe                                                                                                    | erheitswarnung                                                                                             |  |  |  |  |  |  |  |  |  |
|----------------------------------------------------------------------------------------------------|----------------------------------------------------------------------------------------------------|--|--|--|--|--|--|--|--|--|
| <u> </u>                                                                                                    | Das Dokument versucht, eine Verbindung zur folgenden Website aufzubauen:<br>https://pdf.form-solutions.net |  |  |  |  |  |  |  |  |  |
| lst formulare.virtuelles-rathaus.de vertrauenswürdig? Wenn Sie die Website als vertrauenswürdi<br>einstufen, wählen Sie "Zulassen". Wenn Sie die Website nicht als vertrauenswürdig einstufen, w<br>Sie "Blockieren". |                                                                                                    |  |  |  |  |  |  |  |  |  |
| Gewählte Aktion für diese Website für alle PDF-Dokumente speichern                                                                                                    |                                                                                                    |  |  |  |  |  |  |  |  |  |
| <u>Hilfe</u>                                                                                                    | Zulassen Blockieren Abbrechen                                                                              |  |  |  |  |  |  |  |  |  |